First, from your device connect to the IVC-Student wifi and when prompted, go ahead and enter in your Full IVC Student Email Address for the username, and then enter in your current password.

You'll be prompted to accept our certificate to proceed, go ahead and make sure you say "Yes" or "Continue" and you should be connected to the wifi shortly afterward.

Please note, on newer Android Devices you may have to manually select a few settings shown in the screenshot below:

| PEAP                               |        | -       |
|------------------------------------|--------|---------|
| Phase 2 authentication<br>MSCHAPV2 |        | -       |
| CA certificate                     |        |         |
| Do not validate                    |        | •       |
|                                    | CANCEL | CONNECT |